## MARKET ADJUSTMENT ENTRY/UPDATE PROCESS

This program and file are used to adjust the net taxable value for a category. There are several reasons to do this. It is also used to store New Construction adjustment values to be reported on the Abstract.

1. To enter a market adjustment amount, go into parcel master entry/update and press F8 for editing the category information. From there press F6 to add a Market Adjustment amount.

| D   Session A - [24 x 80]                                                                                            | • X          |
|----------------------------------------------------------------------------------------------------|--------------|
| Eile Edh& View Communication Actions Window Help                                                                     |              |
|                                                                                                    |              |
| 2/29/12TECHNICAL SUPPORT BUREAU17:                                                                                   | 07:27        |
| PM0080 - PARCEL MASTER ENTRY/UPDATE                                                                                  |              |
| PARCEL: RP S373300002A0 A CM SP MS SW UR RPT HO CB REL PARC D<br>"X" to select> AX _ MH _ RC _ PP _ LD _ R           | D YO<br>I SL |
| OUEST AIRCRAFT COLLC 9/10-57N-2W JOHNSON COX                                                                         |              |
| HAMILTON SHORT PLAT REPLAT                                                                                           |              |
| CATEGORY VALUES                                                                                                    |              |
| <u>CAT SH RY</u> QUANTITY UN VALUE HO MRKT HO EY Press F6 from the category                                          | y T          |
| <u>43 1 2010 17750 HC 1504306</u> entry/update window.                                                               |              |
|                                                                                                    |              |
|                                                                                                    |              |
|                                                                                                    |              |
|                                                                                                    |              |
|                                                                                                    |              |
| Bot                                                                                                    | tom          |
| *Totals: 17750 3685199                                                                                               |              |
| F3=EXIL F5=Refresh F6=Mrkt Hdj F7=New Const F6=Sub Classifications<br>F12=Cancel F15=Annex Info F22=Override F1=Heln |              |
|                                                                                                    |              |
|                                                                                                    |              |
| M <u>A</u> a                                                                                                    | 11/004       |
| 1902 - Session successfully started \\taxprint\TAX-P3 on IP_10.30.82.33                                              |              |

- 2. In the market adjustment window, you can enter the following exemption codes:
  - BB Hardship
  - RL Remediated Land
  - CL Casualty Loss
  - LI Large Investment
  - SE Small Employer
  - UI Unused Infrastructure
  - NC New Construction Adjustment
  - IE Investment Exemption
  - W4 Developers Exemption
  - PP Personal Property Exemption
  - SH Spec Homesite
  - PC Pollution Control Exemption
  - RC Recycle Exemption

You will need to enter **a**) the category in which the adjustment needs to be reported on, **b**) a sheet #1, **c**) the adjustment code, **d**) the amount and **e**) the Year.

- 3. Category 81 Adjustment Codes: We have added new codes that can be used to track the different cat 81 exemptions in your county. These codes are NOT required, they are simply for county information. They can only be added to Cat 81 categories. You need to enter a market value on the Cat 81 (F8) and then go in (F6) and give it one of the market adjustments listed below. You must make sure you adjust the full amount of the value on the Category 81 so that it will zero out.
  - FD Federal 602A
  - ST State 602A
  - LL Local 602A (county, municipalities)
  - TR Tribal property 602A
  - FG Fish and Game 602A
  - RE Religious 602B
  - CH Charitable/Fraternal 602C
  - HS Hospitals 602D
  - SC School/Education 602E
  - CM Cemeteries 602F
  - LB Libraries 602F

## NOTE:

- For most adjustments the category must exist on that parcel.
- Depending on the adjustment code, you may or may not be able to enter it on specific categories.
- The full market should be entered in the Category market value field. What is entered here is the amount to be subtracted off in order to get the Net Taxable.
- Do **NOT** enter a negative amount. Enter a positive amount; the system will automatically subtract this amount from that categories market value.
- These adjustments will list on the PMB005 report.
- If enter Pollution & Recycle exemptions as market adjustment codes, you will no longer need to enter them by hand on the PMB005. (Report will automatically pick them up.)

| 9 Session A - [24 x 80]                                                                 |                                    |                        |            |                                     |
|-----------------------------------------------------------------------------------------|------------------------------------|------------------------|------------|-------------------------------------|
| <u>File Edit View Communication Actions Window Help</u>                                 |                                    |                        |            |                                     |
|                                                                                         |                                    |                        |            |                                     |
| 2/29/12   TECHNICAL SUPPORT BUREAU   17:07:27                                           |                                    |                        |            |                                     |
| PM0080 – PARCEL                                                                         | MASTER ENTRY                       | //UPDATE               |            |                                     |
| PARCEL: RP S373300002A0 A CM SP<br>"X" to sel <u>e</u>                                  | <mark>MS SW</mark> UR<br>ect≻AX_ N | RPT HO<br>1H <u>RC</u> | CB REL Pr  | ARC <mark>DD</mark> YO<br>D _ RI SL |
| QUEST AIRCRAFT CO LLC                                                                   | Market Adjustment Entry/Update     |                        |            |                                     |
| CATE                                                                                    | Cat Sheet                          | Adj                    | Exemption  | Adj                                 |
| <u>CAT SH RY</u> QUANTITY <u>UN</u> <u>VALUE</u>                                        |                                    | Code                   | Value      | Year                                |
| <u>22</u> 1 <u>2010</u> <u>17750</u> <u>AC</u> <u>150430</u><br>43 1 2010 <u>218080</u> |                                    |                        |            |                                     |
| <u>45</u> 1 <u>2010</u> <u> </u>                                                        |                                    |                        |            |                                     |
|                                                                                         |                                    |                        |            |                                     |
|                                                                                         |                                    |                        |            |                                     |
|                                                                                         |                                    |                        |            |                                     |
|                                                                                         |                                    |                        |            |                                     |
|                                                                                         |                                    |                        |            |                                     |
| *IOTALS: 17750 368519<br>F3=Fxit F5=Refresh F6=Mrkt Adi                                 |                                    |                        |            | More                                |
| F12=Cancel F15=Annex Info F2                                                            | F3=Exit F5=                        | -Refresh               | F12=Cancel |                                     |
|                                                                                         |                                    |                        |            |                                     |
|                                                                                         |                                    |                        |            | 11/040                              |
| III/040                                                                                 |                                    |                        |            |                                     |

4. Enter the adjustment information (in our example we're entering the Investment Exemption), and then press ENTER.

| Br Session A - [24 x 80]                                                                    |                                      |  |  |  |  |
|---------------------------------------------------------------------------------------------|--------------------------------------|--|--|--|--|
| <u>File Edit</u> <u>View</u> <u>Communication</u> <u>Actions</u> <u>Window</u> <u>H</u> elp |                                      |  |  |  |  |
| 🖻 🖻 🗿 🛲 🖼 🔳 🔳 🚵 💩 🥔 🥔                                                                       |                                      |  |  |  |  |
| 2/29/12 TECHNICAL                                                                           | L SUPPORT BUREAU 17:07:27            |  |  |  |  |
| PM0080 - PARCEL                                                                             | L MASTER ENTRY/UPDATE                |  |  |  |  |
|                                                                                             |                                      |  |  |  |  |
| "X" to sel                                                                                  | lect> AX _ MH _ RC _ PP _ LD _ RI SL |  |  |  |  |
|                                                                                             |                                      |  |  |  |  |
| QUEST AIRCRAFT CO LLC                                                                       | Market Adjustment Entry/Update       |  |  |  |  |
| CATE                                                                                        | Cat Sheet Adi Exemption Adi          |  |  |  |  |
| CAT SH _RYQUANTITY_UNVALUE                                                                  | Code Value Year                      |  |  |  |  |
| <u>22</u> 1 <u>2010</u> <u>17750</u> <u>AC</u> <u>150430</u>                                | <u>43 1 IE 1300000 2011</u>          |  |  |  |  |
| <u>43</u> 1 <u>2010</u> <u>218089</u>                                                       |                                      |  |  |  |  |
|                                                                                             |                                      |  |  |  |  |
|                                                                                             |                                      |  |  |  |  |
|                                                                                             |                                      |  |  |  |  |
|                                                                                             |                                      |  |  |  |  |
|                                                                                             |                                      |  |  |  |  |
| *Totolo 368519                                                                              |                                      |  |  |  |  |
| F Should get the Market Mrkt Adj                                                            |                                      |  |  |  |  |
| F Adi completed message nfo F2                                                              | F3=Exit F5=Refresh F12=Cancel        |  |  |  |  |
| when successful.                                                                            |                                      |  |  |  |  |
| MAL                                                                                         | 12/040                               |  |  |  |  |
| 🗊 1902 - Session successfully started                                                       | \\taxprint\TAX-P3 on IP_10.30.82.33  |  |  |  |  |

5. In most cases, when you return to the category window the market adjustment value will display in the "Other" column of the category area.

| 월 <mark>일</mark> Session A - [24 x 80]                                                                                                    |                                  |
|----------------------------------------------------------------------------------------------------|----------------------------------|
| <u>File Edit View Communication Actions Window Help</u>                                                                                                    |                                  |
|                                                                                                    |                                  |
| 2/29/12 TECHNICAL SUPPORT BUREAU<br>PM0080 - PARCEL MASTER ENTRY/UPDATE                                                                                                    | IE displays in<br>"Other column. |
| PARCEL: RP \$373300002A0 A CM SP MS SW UR RPT H0 CB REL PARCEL:   "X" to select> AX _ MH _ RC _ PP _ LD _   UEST AIRCRAFT CO LLC 9/10-57N-2W JOHNSON, COX,   HAMILTON SHORT PLAT REPLACE                                                                                                    | - SL                             |
| 1200 TURBINECODE AREA10000OWNER COUSANDPOINTID83864PARC TYPEINLOC CODE1200TURBINE83864EFFDATE2232009EXPDATE                                                                                                    | DE<br>_ <u></u>                  |
| CAT SHEET RY QUANTITY UN VALUE HO MRKT HO EXMP CB MRKT<br>22 1 2010 17750 AC 1504306                                                                                                    | OTHER                            |
| 43 1 2010 2180893<br>TOTALS 17750 3685199                                                                                                    | 1300000<br>1300000               |
| F1=Help F3=Exit F4=Prmpt F5=Refrsh F6=Name F7=Lgl F8=Cat F9=Msc F24=Mc                                                                                                    | pre Keys                         |
|                                                                                                    | 11/004                           |
| UP 1992 - Session succession succession succession of the session succession of the session succession of the session succession of the session of the session of the session succession of the session of the session o | 0.02.35                          |